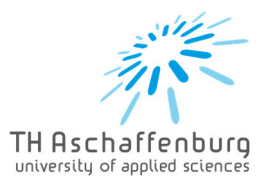

# Vorlesungspläne in den Kalender importieren

Ihre Vorlesungspläne finden sie unter "Q:\StundenRaumplaene". Diese Dateien können sie in ihren Kalender importieren. Dafür gibt es zwei Möglichkeiten:

#### a. ICS Datei in privaten Kalender importieren

Der Vorteil ist, dass so andere, berechtigte Mitarbeiter und Professoren sehen können, wann sie für Besprechungen verfügbar sind. Man sieht keine genauen Inhalte der Termine, sondern lediglich, ob sie zu dieser Uhrzeit einen Termin haben oder nicht.

### b. ICS Datei in einem separaten Kalender importieren

Diesen Kalender sehen nur sie oder Mitarbeiter, denen sie den Kalender manuell freigegeben haben.

Der Prozess beginnt gleich. Unterschieden wird ab Schritt 6.

| 1. Um die Datei zu importieren öffnen sie<br>"Datei". | Datei Start Senden/Empfangen Ordner Ansicht H<br>Neuer Neue Neue<br>Termin Besprechung Elemente ×<br>Neu Sehe zu S                                                                                                    |
|-------------------------------------------------------|----------------------------------------------------------------------------------------------------|
|                                                       | Ko         Di         Mi         Do         FR         SA         SO           29         30         31         1         2         3         4           5         6         7         8         9         10         11           12         13         14         15         16         17         18           19         20         21         22         23         24         25 |
| 2. Wählen sie "Öffnen und Exportieren".               | Öffnen und<br>Exportieren<br>Speichern unter<br>Als Adobe PDF-<br>Datei speichern                                                                                                    |
| 3. Wählen sie "Importieren und Exportieren".          | Outlook-<br>Datendatei öffnen Importieren/Exportieren Dateien und Einstellungen importieren oder exportieren. Ordner eines anderen                                                                                                    |

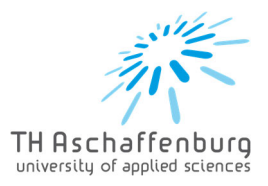

| 4. Da es sich um ICS Dateien handelt müssen<br>sie hier die entsprechende Zeile "iCalendar"<br>auswählen und auf weiter klicken. | Import/Export-Assistent Wallen Sie eine Aktion aus: Aus anderen Programmen oder Dateien importieren In Datei exportieren R55-Feed aus genensamer Feedbiete importieren R55-Feed aus genensamer Feedbiete importieren R55-Feed aus genensamer Feedbieten R55-Feed aus genensamer Feedbieten R55-Feed aus genensamer Feedbieten R55-Feed aus genensamer Feedbieten R55-Feed aus genensamer Feedbieten R55-Feed aus genensamer Feedbieten R55-Feed aus genensamer Feedbieten R55-Feed aus genensamer Feedbieten R55-Feed aus genensamer Feedbieten R55-Feed aus genensamer Feedbieten R55-Feed au |
|----------------------------------------------------------------------------------------------------|----------------------------------------------------------------------------------------------------|
| 5. Wählen sie die Datei, die sie importieren möchten.                                                                            | ProfessorX.ics 21.02.2024 11:21 iCalendar-Datei 3 KB                                                                                                    |

### a. ICS Datei in privaten Kalender importieren

| 6. Um die Datei in ihren einsehbaren Kalender<br>zu importieren, wählen sie das mittlere Feld.                                                                                                    | Microsoft Outlook X Soll dieser Kalender als neuer Kalender geöffnet werden, oder söllen seine Elemente in Ihren Kalender importiett werd Als neuen Kalender öffnen Importieren Abbrechen                                                                                                    |
|----------------------------------------------------------------------------------------------------|----------------------------------------------------------------------------------------------------|
| 7. Der Vorlesungsplan wurde importiert.<br>Änderungen müssen von ihnen manuell<br>eingefügt werden, da die Datei nur einmal<br>gelesen wird. Wählen sie dafür die<br>entsprechende Vorlesung aus und ändern sie<br>wie gewohnt Datum, Ort oder andere Elemente.                                                                                                    | Vortesung X '' ' '' '' '' '' '' '' '' '' '' '' ''                                                                                                    |
| <ul> <li>8. Gelöscht werden die Vorlesungen, indem sie<br/>mit der rechten Maustaste auf die<br/>Entsprechende Vorlesung klicken und dann im<br/>Bearbeitungsmenü löschen auswählen.</li> <li>Eine andere Möglichkeit ist mit der Maus<br/>auswählen und "entf" drücken.</li> <li>Um mehrere Vorlesungen gleichzeitig zu<br/>löschen, halten sie die "Shift"- Taste gedrückt<br/>und wählen dann die entsprechenden<br/>Vorlesungen mit der Maus aus. Der Rest des<br/>Prozesses bleibt gleich.</li> </ul> | Image: Solution of the solution of the solutio |

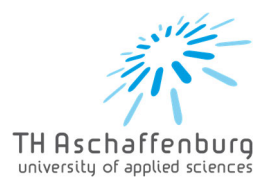

## b. ICS Datei in einem separaten Kalender importieren

| 6. Um die Datei in einen nicht einsehbaren,<br>privaten Kalender zu importieren, wählen sie das<br>linke Feld.                                                                                                    | Microsoft Outlook<br>Soll dieser Kalen<br>Oder sollen seine<br>Als neuen Kalender                                                                                                    | der als neuetet werden,<br>e Elementeder importiert werder<br>r öffnen Importieren                                                                                                    | 22<br>Abbrechen                                                                                                    |
|----------------------------------------------------------------------------------------------------|----------------------------------------------------------------------------------------------------|----------------------------------------------------------------------------------------------------|----------------------------------------------------------------------------------------------------|
| 7. Der Vorlesungsplan wurde importiert.<br>Änderungen müssen von ihnen manuell<br>eingefügt werden, da die Datei nur einmal<br>gelesen wird. Wählen sie dafür die<br>entsprechende Vorlesung aus und ändern sie<br>wie gewohnt Datum, Ort oder andere Elemente.                                                                                                    | > Meine Kalender<br>> Freigegebene Kalender<br>√ Øndere Kalender<br>Ø Unkenannt                                                                                                    | 12:00<br>13:00<br>14:00<br>15:00<br>15 | Vortesung Y                                                                                                    |
| <ul> <li>8. Gelöscht werden die Vorlesungen, indem sie<br/>mit der rechten Maustaste auf die<br/>Entsprechende Vorlesung klicken und dann im<br/>Bearbeitungsmenü löschen auswählen.</li> <li>Eine andere Möglichkeit ist mit der Maus<br/>auswählen und "entf" drücken.</li> <li>Um mehrere Vorlesungen gleichzeitig zu<br/>löschen, halten sie die "Shift"- Taste gedrückt<br/>und wählen dann die entsprechenden<br/>Vorlesungen mit der Maus aus. Der Rest des<br/>Prozesses bleibt gleich.</li> </ul> | k00         Vorlesung X           k00            k00            k00            k00            k00            k00            k00            k00            k00            k00            k00            k00            k00            k00            k00            k00            k00 | Vortesung Y<br>                                                                                                    | Image: Schnelldruck         Image: Schnelldruck         Image: Schnelldr |

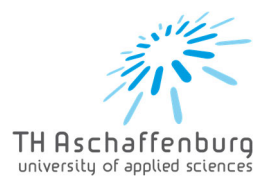

|                                                                                                    | enannt 12.00                                                                                                    |
|----------------------------------------------------------------------------------------------------|----------------------------------------------------------------------------------------------------|
| 9. Um den neuen Kalender zu löschen, klicken<br>sie mit der rechten Maustaste auf den                                                                 | 1 In neuem Fen <u>s</u> ter öffnen                                                                                                    |
| entsprechenden Kalender und wählen im<br>Bearbeitungsmenü "Kalender löschen".                                                                         | Neuer Kalender                                                                                                    |
| Hier können sie auch die Farbe anpassen, den<br>Kalender verschieben und ihn umbenennen.                                                              | D <u>i</u> esen Kalender ausblenden                                                                                                    |
|                                                                                                    | 🛗 Überlagerung                                                                                                    |
|                                                                                                    | Far <u>b</u> e >                                                                                                    |
|                                                                                                    | T Kalender <u>u</u> mbenennen                                                                                                    |
|                                                                                                    | 🔁 Kalender kopieren                                                                                                    |
|                                                                                                    | 🗔 Kalender <u>v</u> erschieben                                                                                                    |
|                                                                                                    | ☐ Kalender löschen                                                                                                    |
| 10. Die Kalendergruppe löschen sie ebenfalls<br>mit der rechten Maustaste auf dem<br>entsprechende Feld. Anschließend wählen die<br>"Gruppe löschen". | Andere Kalender Gruppe umbenennen Gruppe löschen Alle Kalender entfernen Neue Kalendergruppe + Kalender hinzufügen Erei/Gebucht aktualisieren Nach gben Nach gben Struppe 20:00 |